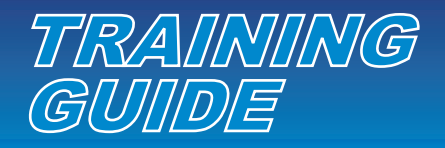

## Invoices

Order Tools Tracking Design P quest Name System Waiting On Approval

WORLD Emblem

All invoices are available under Tracking > Invoice Tracking.

Users can enter an invoice date range, check Paid or Unpaid, or search by Invoice #, Consolidate Invoice #, Sales Order #, Invoice Date, Terms, Due Date and Invoice Total. Users can click on the Invoice # or the Sales Order # in the search results to open the detailed information.

Users also have the ability to download the invoice information into an Excel spreadsheet. Do a Search, then make sure that all invoices are showing on one page, by updating your "Results per page" and then click on Download. Users can Save or Open the results. (Please delete out any coded information that may have come through with the results.)

|                                                           | Invoice Tracking der Tracking Shipment Tracking Garment Shipment Tracking                                                                                                    |        |                  |            |             |        |           |               |               |                                |  |  |
|-----------------------------------------------------------|----------------------------------------------------------------------------------------------------|--------|------------------|------------|-------------|--------|-----------|---------------|---------------|--------------------------------|--|--|
| MY IN                                                     | OICES                                                                                                    | 5      |                  |            |             |        |           |               |               |                                |  |  |
| Invoice Date: 01/01/2009 III to 05/31/2009 III            |                                                                                                    |        |                  |            |             |        |           |               |               |                                |  |  |
| Status:                                                   | 🔽 Paid                                                                                                    |        | Vnpaid           |            |             |        |           |               |               |                                |  |  |
| Search: 2167550 All 💌 Results per page:                   |                                                                                                    |        |                  |            |             |        |           |               | r page: 100 💌 |                                |  |  |
|                                                           | Search Clear All Burnet Clear Clear Clear Clear Clear Clear Clear Clear Cons. Inv. # Search Search S |        |                  |            |             |        |           |               |               |                                |  |  |
| Showing 1 - 100 of 188 results Inv. Date Page: 1<br>Terms |                                                                                                    |        |                  |            |             |        |           |               |               | Page: 1 <u>2 &gt; &gt;&gt;</u> |  |  |
| \$ Inv. #                                                 | Aging                                                                                                    | Status | Cc Invoice Total | <b>) #</b> | ‡ Inv. Date | Terms  | Due Date  | Invoice Total | Paid          | Amount Due                     |  |  |
| <u>2170073</u>                                            | 14                                                                                                    | Unpaid | 038              | 83179      | 5/28/2009   | Net 30 | 6/27/2009 | \$325.50      | \$0.00        | \$325.50                       |  |  |
| <u>2167550</u>                                            | 16                                                                                                    | Unpaid | 038              | 87122      | 5/26/2009   | Net 30 | 6/25/2009 | \$65.00       | \$0.00        | \$65.00                        |  |  |
| 2166168                                                   | -                                                                                                    | Paid   | 038              | 88072      | 5/25/2009   | Net 30 | 6/24/2009 | \$0.00        | \$0.00        | \$0.00                         |  |  |
| 2163390                                                   | 22                                                                                                    | Unpaid | 038              | 83003      | 5/20/2009   | Net 30 | 6/19/2009 | \$1,866.00    | \$0.00        | \$1,866.00                     |  |  |
| 2163389                                                   | 22                                                                                                    | Unpaid | 038              | 70214      | 5/20/2009   | Net 30 | 6/19/2009 | \$200.00      | \$0.00        | \$200.00                       |  |  |
| 2162012                                                   | 23                                                                                                    | Unpaid | 038              | 70993      | 5/19/2009   | Net 30 | 6/18/2009 | \$100.00      | \$0.00        | \$100.00                       |  |  |

My Dashboard 🛛 Contact Us 😻 View Cart 🖓 Live Help

You are logged in as Erin Gallagher | log\_out

Welcome to your

DASHBOARD

| MY INVOICES                                    |             |           |           |                                                                                                    |                                                              |                    |                  |                 |               |                  |            |  |  |
|------------------------------------------------|-------------|-----------|-----------|----------------------------------------------------------------------------------------------------|--------------------------------------------------------------|--------------------|------------------|-----------------|---------------|------------------|------------|--|--|
| Invoice Date: 01/01/2009 III to 05/31/2009 III |             |           |           |                                                                                                    |                                                              |                    |                  |                 |               |                  |            |  |  |
| Status:                                        | Paid Unpaid |           |           |                                                                                                    |                                                              |                    |                  |                 |               |                  |            |  |  |
| Search:                                        |             |           | All       |                                                                                                    |                                                              |                    |                  |                 | Results p     | er page: 1,000 💌 |            |  |  |
|                                                |             | h. Chara  |           |                                                                                                    |                                                              |                    | ith v            | iew Saved 📖     | Save Download |                  |            |  |  |
|                                                | Searc       | n Clear   |           |                                                                                                    |                                                              |                    |                  | Search          | Searches      |                  |            |  |  |
| Showing 1 - 188 of 188 results Page: 1         |             |           |           |                                                                                                    |                                                              |                    |                  |                 |               |                  |            |  |  |
| \$ Inv. #                                      | \$ Aging    | \$ Status | ¢ Cons. I | nv. #                                                                                                    | \$ S0 #                                                      | ‡ Inv. Date        | ¢ Terms          | Due Date        | Invoice Total | ¢ Paid           | Amount Due |  |  |
| <u>2170073</u>                                 | 14          | Unpaid    |           |                                                                                                    | 03883179                                                     | 5/28/2009          | Net 30           | 6/27/2009       | \$325.50      | \$0.00           | \$325.50   |  |  |
| 2167550                                        | 16          | Unpaid    | File Dowr | nload                                                                                                    |                                                              |                    |                  | ×               | \$65.00       | \$0.00           | \$65.00    |  |  |
| 2166168                                        | -           | Paid      |           |                                                                                                    |                                                              |                    |                  |                 | \$0.00        | \$0.00           | \$0.00     |  |  |
| <u>2163390</u>                                 | 22          | Unpaid    | Do you    | ı want                                                                                                    | to open or s                                                 | ave this file?     |                  |                 | \$1,866.00    | \$0.00           | \$1,866.00 |  |  |
| <u>2163389</u>                                 | 22          | Unpaid    |           | Nama: Invoice Details cou                                                                                                    |                                                              |                    |                  |                 | \$200.00      | \$0.00           | \$200.00   |  |  |
| <u>2162013</u>                                 | 23          | Unpaid    | ĭ≊a,      |                                                                                                    | Tune: Microso                                                | ft Office Excel Co | mma Senarate     | ed Values Fil   | \$90.00       | \$0.00           | \$90.00    |  |  |
| <u>2162011</u>                                 | 23          | Unpaid    |           | From: www.weicatalog.com                                                                                                    |                                                              |                    |                  |                 |               | \$0.00           | \$180.00   |  |  |
| <u>2162012</u>                                 | 23          | Unpaid    |           |                                                                                                    |                                                              |                    | \$100.00         | \$0.00          | \$100.00      |                  |            |  |  |
| <u>2162010</u>                                 | 23          | Unpaid    |           | <u> </u> <u> </u> <u> </u> <u> </u> pen <u> </u> <u> </u> <u> </u> <u> </u> <u> </u> <u> </u> <u> </u> <u> </u> <u> </u> <u> </u> |                                                              |                    |                  |                 |               | \$0.00           | \$7,350.00 |  |  |
| <u>2160777</u>                                 | 24          | Unpaid    |           |                                                                                                    |                                                              |                    |                  |                 |               | \$0.00           | \$284.00   |  |  |
| 2159459                                        | -           | Paid      |           |                                                                                                    |                                                              |                    |                  |                 | \$0.00        | \$0.00           | \$0.00     |  |  |
| <u>2155909</u>                                 | -           | Paid      |           | While                                                                                                    | files from the Ir                                            | nternet can be use | eful, some files | can potentially | \$150.00      | \$150.00         | \$0.00     |  |  |
| <u>2155907</u>                                 | -           | Paid      | 3         | harm                                                                                                    | n your computer. If you do not trust the source, do not oper |                    |                  | o not open or   | \$20.66       | \$20.66          | \$0.00     |  |  |
| 2156619                                        | -           | Paid      |           | 29A6                                                                                                    | uns nic. <u>wriaus</u>                                       | UIC HSK:           |                  |                 | \$0.00        | \$0.00           | \$0.00     |  |  |
|                                                |             |           |           |                                                                                                    |                                                              |                    |                  |                 |               |                  |            |  |  |

Once you click on the Invoice # and open the Invoice Detail, users have the ability to Download PDF, Print or Reorder Products. This is all of the detailed information about what was ordered, when and how much it cost.

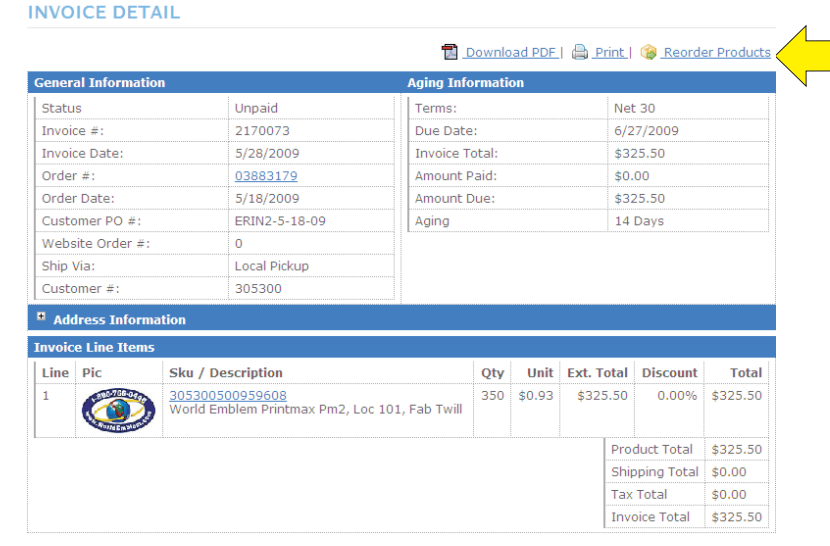

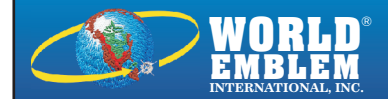

MAIN OFFICE: 1500 N.E. 131 ST. MIAMI, FL 33161 PH: (800)766-0448 • FAX: (800)880-2073 www.worldemblem.com